# Файлы для обработки результатов количественных тест-систем производства НПО «Диагностические системы»

## ИНСТРУКЦИЯ ПО ПРИМЕНЕНИЮ

### СОДЕРЖАНИЕ

Общие сведения о продукте Установка файлов

Определение концентраций и титров маркеров инфекционных заболеваний «ДС-ИФА-АНТИ-RUBELLA-G» «ДС-ИФА-АНТИ-HBs» «ДС-ИФА-АНТИ-TOKCO-G» «ДС-ИФА-АНТИ-ЦМВ-G» «ДС-ИФА-АНТИ-BПГ -1,2 -G» «ДС-ИФА-АНТИ-BПГ - 2 -G» «ИФА-АНТИ-ЛЮИС-G» «ИФА-АНТИ-ЛЮИС-GM»

Определение концентраций аутоиммунных маркеров «ДС-ИФА-RF» «ДС-ИФА-RF-М» «ДС-ИФА-RF-G» «ДС-ИФА-RF-А» «ДС-ИФА-IgE-общий»

Определение концентрации гормонов, онкомаркеров и антител к гормонам в исследуемых образцах

«ДС-ИФА-Тироид-ТТГ» «ДС-ИФА-Тироид-Т4-свободный» «ДС-ИФА-Тироид-Т3-свободный» «ДС-ИФА-Тироид-Т3-общий» «ДС-ИФА-Тироид-анти-ТГ» «ДС-ИФА-Тироид-анти-ТПО» «ДС-ИФА-Тироид-анти-ЛГ» «ДС-ИФА-Гонадотропин-ЛГ» «ДС-ИФА-Гонадотропин-ЛГ» «ДС-ИФА-Гонадотропин-ХГч» «ДС-ИФА-Гонадотропин-ХГч» «ДС-ИФА-АФП «ДС-ИФА-ПСА-общий» «ДС-ИФА-ПСА-свободный»

Копирование данных в другие файлы Excel Возможные сбои в работе программы и способы их устранения

## Общие сведения о продукте

Данные файлы предназначены для обработки результатов количественных иммуноферментных тест-систем производства НПО «Диагностические системы». Файлы автоматически рассчитывают концентрации и титры антител в исследуемых образцах.

Файлы реализованы в формате Microsoft Excel. Работа с ними осуществляется на компьютере с операционной системой Windows и установленным приложением MS Excel.

Файл "Маркеры инфекционных заболеваний.xls " используется для обработки

результатов следующих тест-систем: «ДС-ИФА-АНТИ-ЦМВ-G»; «ДС-ИФА-АНТИ-ТОКСО-G»; «ДС-ИФА-АНТИ-ВПГ -1,2-G»; «ДС-ИФА-АНТИ-ВПГ -2-G»; «ДС-ИФА-АНТИ-НВѕ»; «ДС-ИФА-АНТИ-НВс); «ИФА-АНТИ-ЛЮИС-GМ»; «ИФА-АНТИ-ЛЮИС-G».

Файл "Аутоиммунные маркеры.xls" служит для обработки результатов тест-систем : «ДС-ИФА-RF»; «ДС-ИФА-RF-М»; «ДС-ИФА-RF-G»; «ДС-ИФА-RF-А»; «ДС-ИФА-IgE-общий».

Файл "Гормоны.xls " используется для обработки результатов следующих тест-систем:

«ДС-ИФА-Тироид-ТТГ» «ДС-ИФА-Тироид-Т4-свободный» «ДС-ИФА-Тироид-Т4-общий» «ДС-ИФА-Тироид-Т3-свободный» «ДС-ИФА-Тироид-Т3-общий» «ДС-ИФА-Тироид-анти-ТГ» «ДС-ИФА-Тироид-анти-ТГО» «ДС-ИФА-Тироид-анти-ЛГ» «ДС-ИФА-Гонадотропин-ЛГ» «ДС-ИФА-Гонадотропин-ФСГ» «ДС-ИФА-Гонадотропин-ХГч» «ДС-ИФА-Гонадотропин-ХГч» «ДС-ИФА-ПСА-общий» «ДС-ИФА-ПСА-свободный»

Каждый файл состоит из нескольких листов: на первом листе располагается инструкция по использованию, на листе «Ввод и обработка результатов», располагаются модули для обработки результатов тест-систем.

Файл "Инструкция.doc" содержит электронный вариант инструкции.

# Установка файлов

- Файлы рекомендуется скопировать на используемый компьютер.
   В случае нарушения работы файлов вследствие изменения или удаления значений рабочих ячеек - необходимо заново скопировать файл. Также допустима работа с файлами непосредственно с CD-диска.
- Для работы программы необходимо настроить в Excel с помощью меню «Сервис»->«Макрос»->«Безопасность» низкий уровень безопасности для макросов (рис.1).

При первом использовании файла после установки уровня безопасности необходимо закрыть файл и открыть его заново для включения макросов.

| Орфография. Проверка наг Доступ к кни Исправления                                                 | F7<br>пи <u>ч</u> ия ошибок<br>ге                               | ĸ    | ц  ≡<br>100%              | • ?                         | ≡ Ē              | <b>%</b> ( | 000 *,48          | <i>4</i> 98 | Уровень безопасности Надежные источники Высокая. Разрешается запуск только подписанных<br>макросов из надежных источников. Неподписанные<br>макросов из надежных источников. Неподписанные<br>макросов отключаются автоматически.                                                                                                    |
|---------------------------------------------------------------------------------------------------|-----------------------------------------------------------------|------|---------------------------|-----------------------------|------------------|------------|-------------------|-------------|----------------------------------------------------------------------------------------------------|
| Сраенить и о<br>Защита<br>Совнастная р<br>Подбор парая<br>Сценарии<br>Задноимости<br>Средства в И | бъединить (риги<br>надота натра<br>форнул натрания<br>интернете | re a | начени                    | К<br>9 опти<br>             | L                | М          | отности           | (<br>9Й CI  | <ul> <li>Средняя. Решение о запуске потенциально опасных<br/>макросов принимается пользователем.</li> <li>Нузкая (не рекожендуется). Защита от потенциально<br/>опасных мекросов отсутствует. Используйте этот режи<br/>только при налични антивирусных програми и полной<br/>уверенности в безопасности всех открываеных<br/>документов.</li> </ul> |
| Макрос<br>Надстроўки                                                                              | •                                                               | •    | Макрось<br>Начать         | я<br>Бапись.                |                  |            | Alt+F8            | K           | Антивирусная програнна не установлена.                                                                                                    |
| Параметры ак<br>Настройка<br>Параметры                                                            | BTUSENTEND                                                      | 2    | <u>Редакто</u><br>Редакто | ность<br>p Visua<br>p сцена | I Basic<br>ариев | Alt+Sh     | Alt+F11<br>ft+F11 | Ē           | ОК Отмена                                                                                                    |

Рис. 1

# Определение концентраций и титров маркеров инфекционных заболеваний

Определение концентраций и титров маркеров инфекционных заболеваний производится с помощью файла «Маркеры инфекционных заболеваний.xls»

# «ДС-ИФА-АНТИ-Rubella-G»

Определение концентрации антител для тест-системы «ДС-ИФА-АНТИ-Rubella-G» следует проводить на листе «HBs, RUBELLA» (рис.3А) по следующему алгоритму:

- 1. Выберите в выпадающем списке название тест-системы «ДС-ИФА-АНТИ-Rubella-G» (рис.3Б).
- 2. Внесите указанные значения концентрации антител в калибраторах и значения ОП калибраторов (рис.3В).
- Нажатием кнопки подберите формулу для пересчета (формула будет внесена автоматически). Обратите внимание, что при изменении значения ОП или концентрации одного из калибраторов рассчитанные значения концентраций антител для образцов автоматически обнуляются, и необходимо опять подбирать формулу нажатием кнопки 3 (рис.3Г).

4. Внесите значения ОП исследуемых образцов вручную или вставьте, скопировав из другого файла или программы (рис.3Д).

При вставке данных обратите внимание, какой разделитель используется во вставляемых значениях (запятая или точка). Если разделитель отличается от разделителя используемого в вашей версии Excel, до внесения данных необходимо выбрать разделитель, используемый во вставляемых данных: зайдите в меню «Сервис»-> «Параметры» (рис.2А), перейдите на вкладку «Международные», отключите флажок «Использовать системные разделители» (рис.2Б) и в окошке «Разделитель дробной и целой части» (рис.2В) укажите нужный знак.

| Фор <u>м</u> ат                                                  | Cep<br>ABC | вис Данные <u>Окно С</u> правка<br>Орфография F7 <sub>1</sub>                                                                                                    | Параметры                                                                                                    |
|------------------------------------------------------------------|------------|----------------------------------------------------------------------------------------------------|----------------------------------------------------------------------------------------------------|
| Е<br>е назван<br>калнбрат<br>ра,<br>1333<br>1333<br>1333<br>1667 |            | Справочные материалы Аlt-ншелчок<br>Проверка наличия ошибок<br>Общад рабочая область<br>Доступ к книге<br>Исправления<br>Сравнить и объединить куниги<br>Защита<br>Совместная работа<br>Подбор параметра<br>Сценарии<br>Задисичости формул<br>Макрос<br>Надстройки<br>Поламетры ватозамень | Вид Вычисления Правка Общие Переход Списки Диаграмма Цвет<br>Международные Сохранение Проверка ошибок Орфография Безопасность<br>Числа В<br>Разделитель целой и дробной части: // Разделитель разрядов:<br><br><br> |
| несите<br>с                                                      | A          | <br>Настройка                                                                                                    | ОК Отмена                                                                                                    |

### Рис.2

5. В нижней таблице представлены концентрации в образцах антител к Rubella virus, МЕ/мл (рис.3Е). Зеленым цветом выделены образцы, не содержащие защитного уровня антител к Rubella virus. Желтым цветом выделены образцы «серой» зоны, отличающиеся от 10 МЕ/мл менее чем на 10%.

| Б<br>сите значения с<br>Концентрация<br>антител в<br>калибраторе,<br>МЕ/ил<br>10<br>40<br>80<br>160 | 1. Выберите на<br>редних ОП кали<br>о.П.<br>калибратора,<br>о.Е.<br>0,646<br>1,592<br>1,339 | зван<br>ю́ра                                                                                                    | ше т<br>торо                                                                                              | ect-c                                                                                                    | исто<br>4.В                                                                                                    | емы .                                                                                                    | дс-ифА<br>значе                                                                                                    | -АНТИ-Б<br>НИЯ ОП                                                                                                    | UBELLA                                                                                                    | -G 🔽<br>их пло                                                                                                    | гносте                                                                                                    | й сыво                                                                                                    | DOTOK                                                                                                    |                                                                                                    |                                                                                                    |                                                                                                    |                                                                                                    |                                                                                                    |
|----------------------------------------------------------------------------------------------------|---------------------------------------------------------------------------------------------|----------------------------------------------------------------------------------------------------|----------------------------------------------------------------------------------------------------|----------------------------------------------------------------------------------------------------|----------------------------------------------------------------------------------------------------|----------------------------------------------------------------------------------------------------|----------------------------------------------------------------------------------------------------|----------------------------------------------------------------------------------------------------|----------------------------------------------------------------------------------------------------|----------------------------------------------------------------------------------------------------|----------------------------------------------------------------------------------------------------|----------------------------------------------------------------------------------------------------|----------------------------------------------------------------------------------------------------|----------------------------------------------------------------------------------------------------|----------------------------------------------------------------------------------------------------|----------------------------------------------------------------------------------------------------|----------------------------------------------------------------------------------------------------|----------------------------------------------------------------------------------------------------|
| сите значения с<br>Концентрация<br>антител в<br>калибраторе,<br>МЕ/ил<br>10<br>40<br>80<br>160      | редних ОП кали<br>О.П.<br>калибратора,<br>О.Е.<br>0.646<br>1.592<br>1.939                   | бра                                                                                                    | торо                                                                                                    | в:                                                                                                    | 4.B                                                                                                    | несите                                                                                                    | значе                                                                                                    | ния оп                                                                                                    | тическ                                                                                                    | их пло                                                                                                    | пносте                                                                                                    | й сыво                                                                                                    | DOTOR                                                                                                    |                                                                                                    |                                                                                                    |                                                                                                    |                                                                                                    |                                                                                                    |
| сите значения с<br>Концентрация<br>антител в<br>калибраторе,<br>МЕ/мл<br>10<br>40<br>80<br>160      | редних ОП кали<br>О.П.<br>калибратора,<br>О.Е.<br>0,646<br>1,592<br>1,939                   | бра                                                                                                    | торо                                                                                                    | B:                                                                                                    | 4.B                                                                                                    | несите                                                                                                    | значе                                                                                                    | ния оп                                                                                                    | тическ                                                                                                    | их пло                                                                                                    | пносте                                                                                                    | й сыво                                                                                                    | DOTOR                                                                                                    |                                                                                                    |                                                                                                    |                                                                                                    |                                                                                                    |                                                                                                    |
| Концентрация<br>антител в<br>калибраторе,<br>МЕ/мл<br>10<br>40<br>80<br>160                         | О.П.<br>калибратора,<br>О.Е.<br>0,646<br>1,592<br>1,939                                     |                                                                                                    |                                                                                                    |                                                                                                    |                                                                                                    |                                                                                                    |                                                                                                    |                                                                                                    |                                                                                                    |                                                                                                    |                                                                                                    |                                                                                                    | 201010                                                                                                    |                                                                                                    |                                                                                                    |                                                                                                    | 1                                                                                                    |                                                                                                    |
| 10<br>40<br>80<br>160                                                                               | 0,646<br>1,592<br>1,939                                                                     |                                                                                                    |                                                                                                    |                                                                                                    |                                                                                                    |                                                                                                    |                                                                                                    |                                                                                                    |                                                                                                    |                                                                                                    |                                                                                                    |                                                                                                    |                                                                                                    | E)<br>Dj<br>U(                                                                                                    | сли Вы<br>ругим р<br>глой ча                                                                                                    | встав.<br>аздели<br>стей ч                                                                                                    | пяете д<br>телем с<br>исла                                                                                                    | знные с<br>Іробной и                                                                                                    |
| 40<br>80<br>160                                                                                     | 1,592<br>1,939                                                                              |                                                                                                    |                                                                                                    | 1 1                                                                                                    |                                                                                                    |                                                                                                    |                                                                                                    |                                                                                                    |                                                                                                    | OΠc                                                                                                    | ыворо                                                                                                    | ток, О.                                                                                                    |                                                                                                    |                                                                                                    |                                                                                                    | 0 L                                                                                                    | 24                                                                                                    |                                                                                                    |
| 80<br>160                                                                                           | 1,939                                                                                       |                                                                                                    |                                                                                                    | 1                                                                                                    |                                                                                                    | 1                                                                                                    | 2                                                                                                    | 3                                                                                                    | 4                                                                                                    | 5                                                                                                    | 6                                                                                                    | 7                                                                                                    | 8                                                                                                    | 9                                                                                                    | 10                                                                                                    | 11                                                                                                    | 12                                                                                                    |                                                                                                    |
| 160                                                                                                 |                                                                                             |                                                                                                    |                                                                                                    |                                                                                                    | A                                                                                                    | 2,256                                                                                                    | 1,848                                                                                                    | 1,785                                                                                                    | 2,197                                                                                                    | 0,975                                                                                                    |                                                                                                    |                                                                                                    |                                                                                                    |                                                                                                    |                                                                                                    |                                                                                                    |                                                                                                    |                                                                                                    |
|                                                                                                    | 2,679                                                                                       |                                                                                                    |                                                                                                    |                                                                                                    | В                                                                                                    | 1,669                                                                                                    | 1,729                                                                                                    | 2,493                                                                                                    | 0,043                                                                                                    | 1,738                                                                                                    |                                                                                                    |                                                                                                    |                                                                                                    |                                                                                                    |                                                                                                    |                                                                                                    |                                                                                                    |                                                                                                    |
|                                                                                                    | 407                                                                                         | 2                                                                                                    |                                                                                                    | 1 8                                                                                                    | С                                                                                                    | 0,036                                                                                                    | 0,889                                                                                                    | 1,878                                                                                                    | 1,901                                                                                                    | 2,906                                                                                                    | 4 - 1                                                                                                    |                                                                                                    |                                                                                                    | ž – 3                                                                                                    |                                                                                                    |                                                                                                    |                                                                                                    |                                                                                                    |
|                                                                                                    |                                                                                             |                                                                                                    |                                                                                                    |                                                                                                    | D                                                                                                    | 2,182                                                                                                    | 2,45                                                                                                    | 1,36                                                                                                    | 1,861                                                                                                    | 0,558                                                                                                    | 8 - 7                                                                                                    |                                                                                                    |                                                                                                    | 1.<br>1.<br>1.                                                                                                    |                                                                                                    | ŝ - 5                                                                                                    | 1<br>1<br>1                                                                                                    |                                                                                                    |
|                                                                                                    |                                                                                             |                                                                                                    |                                                                                                    |                                                                                                    | E                                                                                                    | 0,934                                                                                                    | 0,985                                                                                                    | 2,271                                                                                                    | 1,905                                                                                                    | 2,821                                                                                                    |                                                                                                    |                                                                                                    |                                                                                                    |                                                                                                    |                                                                                                    |                                                                                                    |                                                                                                    |                                                                                                    |
|                                                                                                    |                                                                                             | 1                                                                                                    |                                                                                                    |                                                                                                    | F                                                                                                    | 0,783                                                                                                    | 1,065                                                                                                    | 950                                                                                                    | 1,811                                                                                                    | 0,653                                                                                                    | 1                                                                                                    |                                                                                                    |                                                                                                    | 1                                                                                                    |                                                                                                    |                                                                                                    |                                                                                                    |                                                                                                    |
|                                                                                                    |                                                                                             | 5                                                                                                    |                                                                                                    | 1 8                                                                                                    | G                                                                                                    | 2,411                                                                                                    | 1,009                                                                                                    | 1,742                                                                                                    | 1,943                                                                                                    | 2,313                                                                                                    | 1                                                                                                    |                                                                                                    |                                                                                                    | š - 1                                                                                                    |                                                                                                    | 1 1                                                                                                    | 8 - l                                                                                                    |                                                                                                    |
|                                                                                                    |                                                                                             |                                                                                                    |                                                                                                    | 1 8                                                                                                    | H                                                                                                    | 1,98                                                                                                    | 697                                                                                                    | 1,795                                                                                                    | 1,662                                                                                                    | 1,82                                                                                                    | 2 8                                                                                                    |                                                                                                    |                                                                                                    | 16 - 18<br>17                                                                                                    |                                                                                                    | 8 - B                                                                                                    |                                                                                                    |                                                                                                    |
|                                                                                                    |                                                                                             |                                                                                                    |                                                                                                    |                                                                                                    |                                                                                                    |                                                                                                    |                                                                                                    |                                                                                                    | I                                                                                                    |                                                                                                    |                                                                                                    |                                                                                                    |                                                                                                    | 1 1                                                                                                    |                                                                                                    |                                                                                                    | I                                                                                                    |                                                                                                    |
|                                                                                                    |                                                                                             |                                                                                                    |                                                                                                    |                                                                                                    |                                                                                                    |                                                                                                    |                                                                                                    |                                                                                                    |                                                                                                    |                                                                                                    |                                                                                                    |                                                                                                    |                                                                                                    |                                                                                                    |                                                                                                    |                                                                                                    | 1                                                                                                    |                                                                                                    |
|                                                                                                    |                                                                                             | 1                                                                                                    | -                                                                                                    |                                                                                                    | 5. P                                                                                                    | езульт                                                                                                    | аты:                                                                                                    |                                                                                                    |                                                                                                    |                                                                                                    |                                                                                                    |                                                                                                    |                                                                                                    |                                                                                                    |                                                                                                    |                                                                                                    | 1.                                                                                                    |                                                                                                    |
| ПС-ИФА-АНТИ-Н                                                                                       | Bs также внеси                                                                              | те                                                                                                    |                                                                                                    |                                                                                                    |                                                                                                    |                                                                                                    |                                                                                                    |                                                                                                    |                                                                                                    |                                                                                                    |                                                                                                    |                                                                                                    |                                                                                                    |                                                                                                    |                                                                                                    |                                                                                                    | 2 3                                                                                                    |                                                                                                    |
| значения ОП К                                                                                       | в повторах:                                                                                 |                                                                                                    |                                                                                                    |                                                                                                    |                                                                                                    |                                                                                                    |                                                                                                    |                                                                                                    | 1                                                                                                    |                                                                                                    |                                                                                                    |                                                                                                    |                                                                                                    |                                                                                                    |                                                                                                    |                                                                                                    |                                                                                                    |                                                                                                    |
| 1                                                                                                   |                                                                                             | 1                                                                                                    |                                                                                                    |                                                                                                    |                                                                                                    |                                                                                                    |                                                                                                    |                                                                                                    | Конце                                                                                                    | нтраці                                                                                                    | <b>IA AT E</b>                                                                                                    | образ                                                                                                    | ue, ME                                                                                                    | мл                                                                                                    |                                                                                                    |                                                                                                    |                                                                                                    |                                                                                                    |
| 2                                                                                                   |                                                                                             |                                                                                                    |                                                                                                    | 1 8                                                                                                    |                                                                                                    | 1                                                                                                    | 2                                                                                                    | 3                                                                                                    | 4                                                                                                    | 5                                                                                                    | 6                                                                                                    | 7                                                                                                    | 8                                                                                                    | 9                                                                                                    | 10                                                                                                    | 11                                                                                                    | 12                                                                                                    |                                                                                                    |
| 3                                                                                                   |                                                                                             | Ē                                                                                                    |                                                                                                    |                                                                                                    | Α                                                                                                    | 130,4                                                                                                    | 67,3                                                                                                    | 59,4                                                                                                    | 121,0                                                                                                    | 13,0                                                                                                    | 1 1                                                                                                    |                                                                                                    |                                                                                                    | 1.<br>1.                                                                                                    |                                                                                                    | 8 - 8                                                                                                    | 8 i                                                                                                    |                                                                                                    |
|                                                                                                    |                                                                                             |                                                                                                    |                                                                                                    |                                                                                                    | В                                                                                                    | 46,9                                                                                                    | 53,1                                                                                                    | 158,3                                                                                                    | 1.2                                                                                                    | 54,0                                                                                                    |                                                                                                    |                                                                                                    |                                                                                                    |                                                                                                    |                                                                                                    |                                                                                                    |                                                                                                    |                                                                                                    |
|                                                                                                    |                                                                                             | 1200                                                                                                    |                                                                                                    | 1                                                                                                    | C                                                                                                    |                                                                                                    | 11,8                                                                                                    | 71,3                                                                                                    | 74,5                                                                                                    | >160                                                                                                    |                                                                                                    |                                                                                                    |                                                                                                    |                                                                                                    |                                                                                                    | · · · ·                                                                                                    |                                                                                                    |                                                                                                    |
| 3.Нажмите эту кнопку, чтобы<br>подобрать формулу для пересчета                                      |                                                                                             |                                                                                                    |                                                                                                    |                                                                                                    |                                                                                                    | 118,6                                                                                                    | 155,0                                                                                                    | 24,9                                                                                                    | 69,0                                                                                                    | 0-0                                                                                                    | 1. N                                                                                                    |                                                                                                    |                                                                                                    | 2 - 3                                                                                                    |                                                                                                    | 8                                                                                                    | 18 - L                                                                                                    |                                                                                                    |
|                                                                                                    |                                                                                             |                                                                                                    |                                                                                                    |                                                                                                    |                                                                                                    | 12,4                                                                                                    | 13,2                                                                                                    | 132.6                                                                                                    | 75,1                                                                                                    | >160                                                                                                    | 8 5                                                                                                    |                                                                                                    |                                                                                                    | <u>i</u>                                                                                                    |                                                                                                    | 8 2                                                                                                    | S 1                                                                                                    |                                                                                                    |
|                                                                                                    |                                                                                             |                                                                                                    |                                                                                                    |                                                                                                    |                                                                                                    | 10.7                                                                                                    | 14.8                                                                                                    | >160                                                                                                    | 62.6                                                                                                    | COMH.                                                                                                    |                                                                                                    |                                                                                                    |                                                                                                    |                                                                                                    |                                                                                                    |                                                                                                    |                                                                                                    |                                                                                                    |
|                                                                                                    |                                                                                             |                                                                                                    | 1                                                                                                    | 1                                                                                                    | G                                                                                                    | 151.1                                                                                                    | 13.6                                                                                                    | 54.5                                                                                                    | 80.5                                                                                                    | 138.8                                                                                                    | 1                                                                                                    |                                                                                                    |                                                                                                    |                                                                                                    |                                                                                                    |                                                                                                    |                                                                                                    |                                                                                                    |
|                                                                                                    |                                                                                             |                                                                                                    |                                                                                                    |                                                                                                    | н                                                                                                    | 86.1                                                                                                    | >160                                                                                                    | 60.6                                                                                                    | 46.2                                                                                                    | 63.7                                                                                                    | 8 3                                                                                                    |                                                                                                    |                                                                                                    | § - 3                                                                                                    |                                                                                                    | 8 8                                                                                                    | 8 8                                                                                                    |                                                                                                    |
|                                                                                                    |                                                                                             |                                                                                                    | Q (                                                                                                    |                                                                                                    |                                                                                                    |                                                                                                    |                                                                                                    |                                                                                                    | 12 3                                                                                                    |                                                                                                    | 5 - 7                                                                                                    | -                                                                                                    |                                                                                                    | 3                                                                                                    |                                                                                                    |                                                                                                    | 8                                                                                                    |                                                                                                    |
|                                                                                                    |                                                                                             |                                                                                                    |                                                                                                    |                                                                                                    |                                                                                                    |                                                                                                    | -отриц                                                                                                    | ательн                                                                                                    | ые сыв                                                                                                    | оротки                                                                                                    |                                                                                                    | -сывор                                                                                                    | отки, п                                                                                                    | опавши                                                                                                    | 1е в "се                                                                                                    | рую за                                                                                                    | ну"                                                                                                    |                                                                                                    |
|                                                                                                    | A                                                                                           |                                                                                                    | S - 1                                                                                                    |                                                                                                    |                                                                                                    | G - 2                                                                                                    |                                                                                                    |                                                                                                    |                                                                                                    |                                                                                                    |                                                                                                    |                                                                                                    |                                                                                                    |                                                                                                    |                                                                                                    |                                                                                                    |                                                                                                    |                                                                                                    |
|                                                                                                    | HBs,RUBELLA                                                                                 | X T                                                                                                    | ОКС                                                                                                    | О, ЦІ                                                                                                    | MB,                                                                                                    | ( ВПГ,                                                                                                    | ЛЮИС                                                                                                    | / Pa6                                                                                                    | очий /                                                                                                    |                                                                                                    | <                                                                                                    |                                                                                                    |                                                                                                    | 1                                                                                                    | 11                                                                                                    |                                                                                                    |                                                                                                    |                                                                                                    |
|                                                                                                    | 1<br>2<br>3<br>8.Нажынте эту к<br>обрать формул<br>. Инструкция                             | 1<br>2<br>3<br>3.Нажынте эту кнопку, чтобы<br>обрать формулу для пересчет<br>Обрать формулу для пересчет<br>Инструкция АНВS, RUBELLA | 1<br>2<br>3<br>3.Нажмите эту кнопку, чтобы<br>обрать формулу для пересчета<br>Инструкция AHBs,RUBELLA / Т | 1<br>2<br>3<br>3<br>8.Нажмите эту кнопку, чтобы<br>обрать формулу для пересчета<br>Инструкция НBs.RUBELLA / ТОКС | 1<br>2<br>3<br>3<br>8.Нажмите эту кнопку, чтобы<br>обрать формулу для пересчета<br>Инструкция HBs,RUBELLA / ТОКСО, Ц | 1<br>2<br>3<br>3<br>А<br>В.Нажынте эту кнопку, чтобы<br>обрать формулу для пересчета<br>С<br>В.Нажынте эту кнопку, чтобы<br>обрать формулу для пересчета<br>С<br>С<br>В.Нажынте эту кнопку, чтобы<br>обрать формулу для пересчета<br>С<br>С<br>В.Нажынте эту кнопку, чтобы<br>обрать формулу для пересчета<br>С<br>С<br>С<br>С<br>С<br>С<br>С<br>С<br>С<br>С<br>С<br>С<br>С | 1<br>2<br>3<br>3<br>4<br>4<br>4<br>4<br>4<br>5<br>4<br>4<br>5<br>4<br>5<br>4<br>5<br>4<br>5<br>4<br>5<br>6<br>5<br>1<br>1<br>3<br>4<br>5<br>4<br>5<br>6<br>5<br>1<br>1<br>1<br>1<br>1<br>1<br>1<br>1<br>1<br>1<br>1<br>1<br>1 | 1<br>2<br>3<br>А 1 30,4 67,3<br>В 46,9 53,1<br>С - 11,8<br>В 46,9 53,1<br>С - 11,8<br>D 118,6 155,0<br>Е 12,4 13,2<br>Б 10,7 14,8<br>С - 11,8<br>В 46,9 53,1<br>С - 11,8<br>D 118,6 155,0<br>Е 12,4 13,2<br>С - 11,8<br>В 46,9 53,1<br>С - 11,8<br>В 46,9 53,1<br>С - 11,8<br>В 46,9 53,1<br>С - 11,8<br>В 46,9 53,1<br>С - 11,8<br>В 46,9 53,1<br>С - 11,8<br>В 46,9 53,1<br>С - 11,8<br>В 46,9 53,1<br>С - 11,8<br>В 46,9 53,1<br>С - 11,8<br>В 46,9 53,1<br>С - 11,8<br>В 46,9 53,1<br>С - 11,8<br>В 46,9 53,1<br>С - 11,8<br>В 46,9 53,1<br>С - 11,8<br>В 118,6 155,0<br>С - 11,8<br>В 118,6 155,0<br>С - 11,8<br>В 46,9 53,1<br>С - 11,8<br>В 14,9 53,1<br>С - 11,8<br>В 14,9 53,1<br>С - 11,8<br>В 14,9 53,1<br>С - 11,8<br>В 14,9 53,1<br>С - 11,8<br>В 14,9 53,1<br>С - 11,8<br>В 14,9 53,1<br>С - 11,8<br>В 14,9 53,1<br>С - 11,8<br>В 14,9 53,1<br>С - 11,8<br>В 14,9 53,1<br>С - 11,8<br>В 11,1 13,6<br>Н 86,1 >160<br>- 0триц | 1<br>2<br>3<br>3<br>4<br>1 2 3<br>4<br>1 30,4 67,3 59,4<br>8<br>4 6,9 53,1 158,3<br>C - 11,8 71,3<br>0 118,6 155,0 24,9<br>C - 11,8 71,3<br>0 118,6 155,0 24,9<br>E 12,4 13,2 132,6<br>C - 11,8 71,3<br>0 118,6 155,0 24,9<br>E 12,4 13,2 132,6<br>G 151,1 13,6 54,5<br>H 86,1 >160 60,6<br>- отрицательн<br>4<br>Инструкция HBs,RUBELLA / ТОКСО, ЦМВ / ВПГ,ЛЮИС / Раб | 1         Конце           2         1         2         3         4           3         А         130,4         67,3         59,4         121,0           В         46,9         53,1         158,3         -         -           С         -         11,8         71,3         74,5           В         46,9         53,1         158,3         -           С         -         11,8         71,3         74,5           В         118,6         155,0         24,9         68,0           обрать формулу для пересчета         E         12,4         13,2         132,6         75,1           В         16,0         60,6         46,2         -         -         -         -         -         -         14,8         >160         62,6         -         -         -         -         -         -         -         -         -         -         -         -         -         -         -         -         -         -         -         -         -         -         -         -         -         -         -         -         -         -         -         -         - | 1         Концентрац           2         1         2         3         4         5           3         A         130,4         67,3         59,4         121,0         13,0           В         46,9         53,1         158,3         -         54,0         C         -         11,8         71,3         74,5         >160           В         46,9         53,1         158,3         -         54,0         C         -         11,8         71,3         74,5         >160           В         46,9         53,1         158,3         -         54,0         C         -         11,8         71,3         74,5         >160           В         18,6         155,0         24,9         69,0         -         -         152,0         24,9         89,0         -           обрать формулудля пересчета         F         10,7         14,8         >160         62,6         coмн.           G         151,1         13,6         54,5         80,5         138,8           Н         86,1         >160         60,6         46,2         63,7           -отрицательные сыворотки         -отрицательные сыворотки         - | 1         Концентрация АТ в           2         1         2         3         4         5         6           3         A         130,4         67,3         59,4         121,0         130,0           В         46,9         53,1         158,3         -         54,0         -           С         -         11,8         71,3         74,5         >160         -           В         155,0         24,9         68,0         -         -         -         -         -         -         -         -         -         -         -         -         -         -         -         -         -         -         -         -         -         -         -         -         -         -         -         -         -         -         -         -         -         -         -         -         -         -         -         -         -         -         -         -         -         -         -         -         -         -         -         -         -         -         -         -         -         -         -         -         -         -         -         - | 1         Концентрация АТ в ображ           2         1         2         3         4         5         6         7           3         A         130,4         67,3         59,4         121,0         13,0         -           8         46,9         53,1         158,3         -         54,0         -           С         -         11,8         71,3         74,5         >160         -           В         155,0         24,9         69,0         -         -         -         -           О         118,6         155,0         24,9         69,0         -         -         -         -         -         -         -         -         -         -         -         -         -         -         -         -         -         -         -         -         -         -         -         -         -         -         -         -         -         -         -         -         -         -         -         -         -         -         -         -         -         -         -         -         -         -         -         -         -         -         - | 1         Концентрация АТ в образце, МЕл           2         1         2         3         4         5         6         7         8           3         A         130,4         67,3         59,4         121,0         13,0         -           8         46,9         53,1         158,3         -         54,0         -         -           0         118,6         155,0         24,9         89,0         -         -         -           3         0         118,6         155,0         24,9         89,0         -         -         -           3         0         118,6         155,0         24,9         89,0         -         -         -         -         -         -         -         -         -         -         -         -         -         -         -         -         -         -         -         -         -         -         -         -         -         -         -         -         -         -         -         -         -         -         -         -         -         -         -         -         -         -         -         -         -         - | 1         Концентрация АТ в образце, МЕ/мл           2         1         2         3         4         5         6         7         8         9           3         A         130,4         67,3         59,4         121,0         130,0         —         —           8         46,9         53,1         158,3         -         54,0         —         —           0         118,6         155,0         24,9         89,0         -         —         —         —           3.         D         118,6         155,0         24,9         69,0         -         —         —         —         —         —         —         —         —         —         —         …         …         …         …         …         …         …         …         …         …         …         …         …         …         …         …         …         …         …         …         …         …         …         …         …         …         …         …         …         …         …         …         …         …         …         …         …         …         …         …         …         … | 1         Концентрация АТ в образце, МЕ/ил           2         1         2         3         4         5         6         7         8         9         10           3         A         130,4         67,3         59,4         121,0         13,0         -         -         -           8         46,9         53,1         158,3         -         54,0         -         -         -         -         -         -         -         -         -         -         -         -         -         -         -         -         -         -         -         -         -         -         -         -         -         -         -         -         -         -         -         -         -         -         -         -         -         -         -         -         -         -         -         -         -         -         -         -         -         -         -         -         -         -         -         -         -         -         -         -         -         -         -         -         -         -         -         -         10         13,6         13,6 | 1         Концентрация АТ в образце, МЕ/мл           2         4         5         6         7         8         9         10         11           3         A         130,4         67,3         59,4         121,0         13,0         6         7         8         9         10         11           3         A         130,4         67,3         59,4         121,0         13,0         -         -         -         -         -         -         -         -         -         -         -         -         -         -         -         -         -         -         -         -         -         -         -         -         -         -         -         -         -         -         -         -         -         -         -         -         -         -         -         -         -         -         -         -         -         -         -         -         -         -         -         -         -         -         -         -         -         -         -         -         -         -         -         -         -         -         -         -         - | 1         Концентрация АТ в образце, МЕ/ил           2         1         2         3         4         5         6         7         8         9         10         11         12           3         A         130,4         67,3         59,4         121,0         13,0         -         -         -         -         -         -         -         -         -         -         -         -         -         -         -         -         -         -         -         -         -         -         -         -         -         -         -         -         -         -         -         -         -         -         -         -         -         -         -         -         -         -         -         -         -         -         -         -         -         -         -         -         -         -         -         -         -         -         -         -         -         -         -         -         -         -         -         -         -         -         -         -         -         -         -         -         -         -         131         132 |

# «ДС-ИФА-АНТИ-НВѕ»

Определение концентрации антител для тест-системы «ДС-ИФА-АНТИ-HBs» следует проводить на листе «HBs,RUBELLA» (рис.4А) по следующему алгоритму:

- 1. Выберите в выпадающем списке название тест-системы «ДС-ИФА-АНТИ-НВѕ» (рис.4Б).
- 2. Внесите указанные значения концентрации антител в калибраторах, значения ОП калибраторов (рис.4В) и значения ОП К- в повторах (рис.4Г).
- 3. Нажатием кнопки (рис.4Д) подберите формулу для пересчета (формула будет внесена автоматически). Обратите внимание, что при изменении значения ОП или концентрации одного из калибраторов рассчитанные значения концентраций антител для образцов автоматически обнуляются, и необходимо опять подбирать формулу нажатием кнопки.
- 4. Внесите значения ОП исследуемых образцов вручную или вставьте, скопировав из другого файла или программы (рис. 4E).

При вставке данных обратите внимание, какой разделитель используется во вставляемых значениях (запятая или точка). Если разделитель отличается от разделителя используемого в вашей версии Excel, до внесения данных необходимо выбрать разделитель, используемый во вставляемых данных: зайдите в меню «Сервис»-> «Параметры» (рис.2А), перейдите на вкладку «Международные», отключите флажок «Использовать системные разделители» (рис.2Б) и в окошке «Разделитель дробной и целой части» (рис.2В) укажите нужный знак.

5. В нижней таблице представлены концентрации в образцах антител к HBs, мМЕ/мл (рис.4Ж). Зеленым цветом выделены негативные образцы.

| B<br>2.Bree                               | Б<br>концентрация<br>анпител в<br>калибраторе,<br>→ МЕћал<br>150<br>100<br>50<br>10               | 1. Выберите на<br>редних ОП кали<br>О.П.<br>калибратора,<br>О.Е.<br>2,745<br>1,802<br>1,001<br>0,254 | бра  | не т | 8: | 4.Ba | несите<br>1<br>2.256 | дс-ифа<br>значе | AHTIAH  | iBs<br>Tarve cas |         | носте   | й сыво   | роток:  | Ed<br>Of<br>W | เกม ยิ่งเ<br>พริยาค (ค<br>เกอนั ฯลา | scmæss<br>13ðenuu             | цаете д<br>төлөм ( | анные<br>Хробни |
|-------------------------------------------|---------------------------------------------------------------------------------------------------|----------------------------------------------------------------------------------------------------|------|------|----|------|----------------------|-----------------|---------|------------------|---------|---------|----------|---------|---------------|-------------------------------------|-------------------------------|--------------------|-----------------|
| B<br>2.8me                                | сите эначения с<br>Концентрация<br>анпител в<br>калибраторе,<br>н МЕћал<br>150<br>100<br>50<br>10 | редних ОП кали<br>О.П.<br>калибратора,<br>О.Е.<br>2,745<br>1,802<br>1,001<br>0,254                   | бра  | торо | 8: | 4.B  | 1<br>2.255           | 2 2             | HEER OF | пическ           | их плот | пюсте   | й сыво   | ротов:  | El<br>Cy<br>W | сли Вы<br>1980м р.<br>глой ча       | ecmaeu<br>130emui<br>2 maii u | цете д<br>телем (  | анныл<br>Зробн  |
| 2.8me                                     | сите значения с<br>Конщентрация<br>анител в<br>калибраторе,<br>⊷ MEhan<br>150<br>100<br>50<br>10  | редних ОП кали<br>О.П.<br>калибратора,<br>О.Е.<br>2,745<br>1,802<br>1,001<br>0,254                   | tõpa | ropo | 80 | 4.B  | 1<br>2.255           | 2               | HER OF  | niveci           | оп со   | носте   | й сыво   | ротова  | Ec<br>Qy<br>W | сли Вы<br>угим р<br>лой ча          | ec សារាមនា<br>រានបិតភាពរា     | цяете д<br>телем ( | анны<br>Хробн   |
|                                           | Концентрация<br>антител в<br>калибраторе,<br>на МЕћал<br>150<br>100<br>50<br>10                   | О.П.<br>калибратора,<br>О.Е.<br>2,745<br>1,802<br>1,001<br>0,254                                     |      |      |    | A    | 1                    | 2               |         |                  | 00.0    |         |          |         | Ei<br>dy<br>W | сли Вы<br>угим рі<br>глой ча        | ec maen<br>130emin<br>130emin | neme d<br>memene d | анны<br>Хробн   |
|                                           | 150<br>100<br>50<br>10                                                                            | 2,745<br>1,802<br>1,001<br>0,254                                                                     |      |      |    | A    | 1                    | 2               |         |                  | 011 c   |         |          |         |               |                                     | - 00 H H                      | icha               |                 |
|                                           | 100<br>50<br>10                                                                                   | 1,802<br>1,001<br>0,254                                                                              |      |      |    | A    | 1                    | 2               |         |                  |         | ыворо   | TOK, 0.1 | E.      |               |                                     |                               |                    |                 |
|                                           | 50<br>10                                                                                          | 1,001<br>0,254                                                                                       |      |      |    | Α    | 2.255                |                 | - 3 -   | 4.               | 5       | 6       | 7        | 8       | . 9           | 10                                  | 11                            | 12                 |                 |
| 2<br>3<br>4<br>5<br>5                     | 10                                                                                                | 0,254                                                                                                |      |      |    | _    | 4,400                | 1,848           | 1,785   | 2,197            | 0,045   |         |          |         |               |                                     |                               |                    |                 |
| 0<br>1<br>2<br>3<br>4<br>5<br>5<br>8<br>7 |                                                                                                   |                                                                                                    |      |      |    | B    | 1,669                | 1,729           | 2,493   | 0,043            | 1,738   |         | 1        |         |               |                                     |                               |                    |                 |
| D<br>1<br>2<br>3<br>4<br>5<br>5<br>8<br>7 |                                                                                                   |                                                                                                    |      |      |    | C    | 0.036                | 0,065           | -1.878  | 1,901            | 2,906   |         |          |         |               |                                     |                               | ·                  |                 |
| 1<br>2<br>3<br>4<br>5<br>6<br>7           |                                                                                                   |                                                                                                    |      |      |    | Ð    | 2,182                | 2,45            | 1,36    | 1,861            | 0,558   |         |          |         |               |                                     |                               |                    |                 |
| 2<br>3<br>4<br>5<br>6<br>7                |                                                                                                   |                                                                                                    |      |      |    | E    | 0.934                | 0,985           | 2.271   | 1,905            | 2,821   |         |          |         |               |                                     |                               |                    |                 |
| 3<br>4<br>5<br>6<br>7                     |                                                                                                   |                                                                                                    |      |      |    | F    | 0,008                | 0,03            | 0,059   | 1,811            | 0,653   |         |          |         |               |                                     |                               |                    |                 |
| 4<br>5<br>8<br>7                          |                                                                                                   |                                                                                                    |      |      |    | G    | 2,411                | 1,009           | 1,742   | 1,943            | 2,313   |         |          |         |               |                                     |                               | (                  |                 |
| 5                                         |                                                                                                   |                                                                                                    |      |      |    | н    | 1,98                 | 0,013           | 1,795   | 1,662            | 1.82    |         |          |         |               |                                     |                               |                    |                 |
| 6<br>7                                    |                                                                                                   |                                                                                                    |      |      |    |      |                      |                 |         |                  |         |         |          |         |               |                                     |                               |                    |                 |
| 8 <b>1</b> JUAA<br>9                      | ДС-ИФА-АНТІІ-Н<br>значения ОП К                                                                   | Ва также внеси<br>- в повторах:                                                                      | ne   |      | ж  | 5. P | езулы                | таты:           |         |                  |         |         |          |         |               |                                     |                               |                    |                 |
| 0                                         | 1                                                                                                 | 0,054                                                                                                |      |      |    |      |                      | -               |         | Конце            | нтраци  | IN AT B | образ    | це, н М | Ењия          |                                     |                               |                    |                 |
| 1                                         | 2                                                                                                 | 0,046                                                                                                |      |      |    |      | 1                    | 2               | 3       | 4                | 5       | 6       | 7        | 8       | . 9           | 10                                  | 11                            | 12                 |                 |
| 2                                         | 3                                                                                                 |                                                                                                    |      |      |    | A    | 120,3                | 102,2           | 99,2    | 117,7            |         |         |          |         |               |                                     |                               |                    |                 |
| 3                                         |                                                                                                   |                                                                                                    |      |      |    | В    | 93,2                 | 96,3            | 132,3   |                  | 96,8    |         |          |         |               |                                     |                               |                    |                 |
| 4 4                                       |                                                                                                   |                                                                                                    | 4    |      |    | С    |                      |                 | 103,6   | 104,7            | >150    |         |          |         |               |                                     |                               |                    |                 |
| 5                                         | -                                                                                                 |                                                                                                    |      |      |    | D    | 117,1                | 129,9           | 74,7    | 102,8            | 22,4    |         |          |         |               |                                     |                               | ·                  |                 |
| 6                                         | элааните эту к                                                                                    | HO189, 410061                                                                                        |      |      |    | E    | 45,4                 | 48,9            | 121,0   | 104,9            | >150    |         |          |         |               |                                     |                               |                    |                 |
| 7 10,1                                    | соорать формул                                                                                    | y dira nebecaet                                                                                      | a    |      |    | . F  |                      |                 |         | 100,4            | 27,5    |         |          |         |               |                                     |                               |                    |                 |
| 8                                         |                                                                                                   |                                                                                                    |      |      |    | G    | 127,8                | 50,6            | 97,0    | 106,6            | 123,0   |         |          |         |               |                                     |                               |                    |                 |
| 9                                         |                                                                                                   |                                                                                                    |      |      |    | н    | 108,2                |                 | 99,6    | 92,8             | 100,9   |         |          |         |               |                                     |                               | ·                  |                 |
| 0                                         |                                                                                                   |                                                                                                    |      |      |    |      |                      |                 |         |                  |         |         |          |         | -             |                                     |                               |                    |                 |
| 1                                         |                                                                                                   |                                                                                                    |      |      |    | -    |                      | -OTEMU          | ательн  | HE CHIE          | илтодо  |         | -CHROS   | отки, п | опавши        | e a "ce                             | ovio oni                      | W.                 | _               |
| 2                                         |                                                                                                   | A                                                                                                    |      |      |    |      |                      | -               |         |                  |         |         |          |         |               |                                     |                               |                    |                 |

# «ДС-ИФА-АНТИ-ТОКСО-G»

Определение концентрации антител для тест-системы «ДС-ИФА-АНТИ-ТОКСО-G» следует проводить на листе «ТОКСО, ЦМВ» (рис.5А) по следующему алгоритму:

- 1. Выберите в выпадающем списке тест-систему «ДС-ИФА-АНТИ-ТОКСО-G» (рис. 5Б).
- 2. Внесите значения ОП калибраторов в повторах (рис.5В).
- 3. Выберите длины волн при которых проводился учет результатов (рис.5Г).
- 4. Внесите значения ОП исследуемых образцов вручную или вставьте, скопировав из другого файла или программы (рис.5Д).

При вставке данных обратите внимание, какой разделитель используется во вставляемых значениях (запятая или точка). Если разделитель отличается от разделителя используемого в вашей версии Excel, до внесения данных необходимо выбрать разделитель, используемый во вставляемых данных: зайдите в меню «Сервис»-> «Параметры» (рис.2А), перейдите на вкладку «Международные», отключите флажок «Использовать системные разделители» (рис.2Б) и в окошке «Разделитель дробной и целой части» (рис.2В) укажите нужный знак.

5. В нижней таблице представлены концентрации в образцах антител к *Toxoplasma gondii*, МЕ/мл (рис.5Е). Зеленым цветом выделены негативные образцы. Желтым цветом выделены сомнительные образцы.

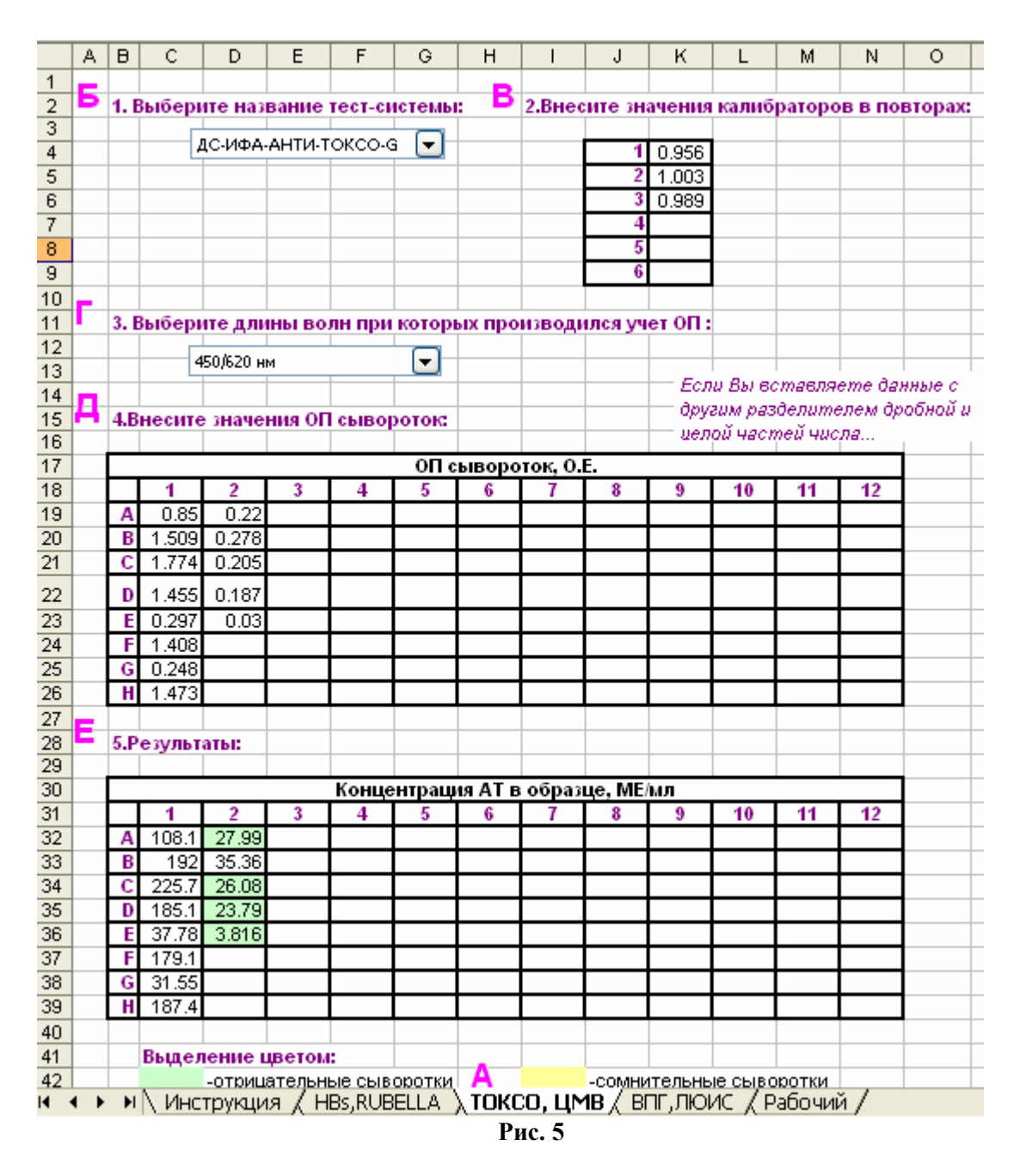

«ДС-ИФА-АНТИ-ЦМВ-G»

Определение концентрации антител для тест-системы «ДС-ИФА-АНТИ- ЦМВ -G» следует проводить на листе «ТОКСО, ЦМВ» (рис.6А) по следующему алгоритму:

- 1. Выберите в выпадающем списке тест-систему «ДС-ИФА-АНТИ- ЦМВ -G» (рис.6Б).
- 2. Внесите значения ОП калибраторов в повторах (рис.6В).
- 3. Выберите длины волн прикоторых проводился учет результатов (рис.6Г).
- 4. Внесите значения ОП исследуемых образцов вручную или вставьте, скопировав из другого файла или программы (рис.6Д).

При вставке данных обратите внимание, какой разделитель используется во вставляемых значениях (запятая или точка). Если разделитель отличается от разделителя используемого в вашей версии Excel, до внесения данных необходимо выбрать разделитель, используемый во вставляемых данных: зайдите в меню «Сервис»-> «Параметры» (рис.2А), перейдите на вкладку «Международные», отключите флажок «Использовать системные разделители» (рис.2Б) и в окошке «Разделитель дробной и целой части» (рис.2В) укажите нужный знак.

5. В нижней таблице представлены концентрации в образцах антител к ЦМВ, МЕ/мл (рис.6Е). Зеленым цветом выделены негативные образцы. Желтым цветом выделены сомнительные образцы.

|     | A |       | C       | D         | E      | E                                                                                                    |             | ш      | 1 3      | 1         | K       | / - m    | M                        | hl                                           | 0      |
|-----|---|-------|---------|-----------|--------|----------------------------------------------------------------------------------------------------|-------------|--------|----------|-----------|---------|----------|--------------------------|----------------------------------------------|--------|
| 1   | A | 0     | C.      | U         | -      | E.                                                                                                    | 9           | п      |          | J         | A       | L        | IVI                      | IN                                           | 0      |
| 2   | Б | 1 0   | Liñoni  | TO HON    | Danie  | TOOT OF                                                                                                    | ICTOLD I    | В      | 2 Buo    |           |         | Ko BLAS  | Datons                   | P P D                                        | PTODO  |
| 4   | - | 1.0   | ыоері   | пенал     | вание  | rect-ci                                                                                                    | стемы       |        | 2.DHee   | cine sha  | чения   | калио    | paropo                   | BBHO                                         | втора  |
| 4   | - |       | - 1     | С-ИФА-    | АНТИ-L | IMB-G                                                                                                    |             |        |          | 1         | 0.956   | 1        |                          |                                              | -      |
| 5   |   |       |         |           |        |                                                                                                    |             |        |          | 2         | 1.003   | 2        | -                        |                                              |        |
| 6   | - |       |         |           | -      | · · · · · ·                                                                                                    |             |        | -        | 3         | 0.989   |          | -                        | <u>,                                    </u> |        |
| 7   | + |       |         |           |        |                                                                                                    |             |        | -        | 4         | 0.000   | 2        |                          |                                              |        |
| 8   |   |       |         | · .       |        |                                                                                                    | 1 - 1       |        |          | 5         |         |          | i i                      |                                              | -      |
| 9   |   |       |         |           |        |                                                                                                    |             |        |          | 6         |         | 2        |                          |                                              |        |
| 10  | - |       |         |           | -      |                                                                                                    |             |        | 1        |           |         |          |                          |                                              |        |
| 11  |   | 3. E  | ыбері   | те дли    | ны во  | лн при                                                                                                    | которь      | оспро  | изводи   | ился уч   | ет ОП : | ç.       |                          |                                              |        |
| 12  |   | 1000  |         |           |        |                                                                                                    | _           |        | 1.00     | 1         |         |          | (i ) (i                  |                                              |        |
| 13  | - |       | 4       | Б0/620 ні | м      |                                                                                                    |             |        |          |           |         |          | la secore                | 1000000                                      | 1.000  |
| 14  | - |       |         | 1.1.0-6   |        |                                                                                                    |             |        |          |           | Ech     | и Вы во  | ставля                   | eme dai                                      | нные с |
| 15  | н | 4.B   | несите  | значе     | ния ОГ | і сывој                                                                                                    | оток        |        |          |           | opya    | им раз   | аелите                   | элем ар                                      | оонои  |
| 16  |   | 1.000 |         |           | -<br>  | - Children                                                                                                    | 1011-3-12-2 |        | 1        |           | ueno    | ou Hacr  | тей чис                  | :na                                          |        |
| 17  |   |       |         |           |        |                                                                                                    | ОПс         | ывор   | оток, О. | .E.       |         |          |                          |                                              | 2      |
| 18  |   | Ц     | 1       | 2         | 3      | 4                                                                                                    | 5           | 6      | 7        | 8         | 9       | 10       | 11                       | 12                                           | 8      |
| 19  | - | A     | 0.85    | 0.22      |        |                                                                                                    |             |        |          |           |         |          |                          |                                              | -      |
| 20  |   | B     | 1.509   | 0.278     |        |                                                                                                    |             |        | <u> </u> |           |         |          |                          |                                              |        |
| 21  |   | С     | 1.774   | 0.205     | 3 3    | -<br>                                                                                                    | ) 3         |        | -        | 8 (.<br>1 |         | <u>(</u> | 3 3                      |                                              | ŝ.     |
| 22  |   | D     | 1.455   | 0.187     |        |                                                                                                    |             |        |          |           |         |          |                          |                                              |        |
| 23  |   | E     | 0.297   | 0.03      |        |                                                                                                    |             |        |          |           |         |          | S                        |                                              | Ĵ.     |
| 24  |   | F     | 1.408   |           | 8 - 3  |                                                                                                    |             |        |          |           |         |          |                          |                                              | 8<br>8 |
| 25  |   | G     | 0.248   |           | s      |                                                                                                    |             |        |          | 10 A      |         | e        |                          |                                              | 8      |
| 26  |   | H     | 1.473   |           |        |                                                                                                    |             |        |          |           |         |          |                          |                                              |        |
| 27  | F |       |         |           |        |                                                                                                    |             |        |          |           |         |          |                          |                                              | · · ·  |
| 28  | - | 5.P   | езульт  | аты:      |        |                                                                                                    |             |        |          | 5         |         |          |                          |                                              |        |
| 29  |   |       |         |           |        |                                                                                                    |             |        |          |           |         |          |                          |                                              |        |
| 30  | - | ⊢     |         |           |        | Конце                                                                                                    | нтраци      | я АТ і | в образ  | щe, ME/   | мл      |          |                          |                                              |        |
| 31  | _ | H     | 1       | 2         | 3      | 4                                                                                                    | 5           | 6      | 1        | 8         | 9       | 10       | 11                       | 12                                           |        |
| 32  | - | A     | 2.162   | 0.56      |        |                                                                                                    | $\vdash$    |        |          |           |         |          |                          |                                              |        |
| 33  | - | B     | 3.839   | 0.707     |        |                                                                                                    |             |        |          |           |         |          |                          |                                              |        |
| 24  |   | 5     | 4.513   | 0.522     |        |                                                                                                    |             |        |          |           |         |          |                          |                                              |        |
| 20  | - | 2     | 0.756   | 0.470     |        |                                                                                                    |             |        |          |           |         |          |                          |                                              |        |
| 37  | - | 닅     | 3 582   | 0.070     |        |                                                                                                    | ┝──┦        |        |          |           |         |          |                          |                                              |        |
| 38  |   | G     | 0.631   |           |        |                                                                                                    |             |        | <u> </u> |           |         |          |                          |                                              |        |
| 39  |   | H     | 3 747   |           |        |                                                                                                    |             |        | <u> </u> |           |         |          |                          |                                              |        |
| 40  |   |       | 0.171   |           |        |                                                                                                    |             |        |          |           |         |          |                          |                                              |        |
| 41  |   | 1     | Вылет   | ение і    | Betok  |                                                                                                    |             |        |          |           |         | -        |                          |                                              |        |
| 1.1 | - | 1     | Servici | -OTDIU    | ательн | ые сыя                                                                                                    | оротки      | A      | -        | -COMHM    | тельны  | есыво    | ротки                    |                                              |        |
| 42  |   |       |         |           |        | and the second second sec |             |        |          |           |         |          | eres de la trafficiencia |                                              |        |

# «ДС-ИФА-АНТИ – ВПГ-1,2 -G», «ДС-ИФА-АНТИ – ВПГ- 2 -G»

Определение титра антител для тест-систем «ДС-ИФА-АНТИ – ВПГ-1,2 -G» и «ДС-ИФА-АНТИ – ВПГ- 2 -G» следует проводить на листе «ВПГ,ЛЮИС» (рис.7А) по следующему алгоритму:

1. Выберите в выпадающем списке название тест-системы «ДС-ИФА-АНТИ – ВПГ-1,2 -G» или «ДС-ИФА-АНТИ – ВПГ- 2 -G» (рис.7Б).

Внимание! После выбора тест-системы автоматически обнуляются значения коэффициентов (n.2).

2. Внесите значения ОП К- в повторах (рис.7В) и значения коэффициентов формулы расчета И<sub>АТ</sub>, указанные в инструкции (рис.7Г).

3. Внесите значения ОП исследуемых образцов вручную или вставьте, скопировав из другого файла или программы (рис.7Д).

При вставке данных обратите внимание, какой разделитель используется во вставляемых значениях (запятая или точка). Если разделитель отличается от разделителя используемого в вашей версии Excel, до внесения данных необходимо выбрать разделитель, используемый во вставляемых данных: зайдите в меню «Сервис»-> «Параметры» (рис.2А), перейдите на вкладку «Международные», отключите флажок «Использовать системные разделители» (рис.2Б) и в окошке «Разделитель дробной и целой части» (рис.2В) укажите нужный знак.

4. В нижней таблице представлены результаты: титры антител к ВПГ (рис.7Е).

|    | A  | в     | C       | D        | E        | F       | G        | н       | 1         | J       | K           | L              | М          | N           | 0       | P              |       |
|----|----|-------|---------|----------|----------|---------|----------|---------|-----------|---------|-------------|----------------|------------|-------------|---------|----------------|-------|
|    | 6  |       |         |          |          |         |          | -       | _         |         | -           | Вниман         | ue! Пос    | ле еъъбо    | pa mecr | n-cucmi        | 6 242 |
|    | -  | 1.1   | Выбери  | те назва | ание тес | т-систе | мы       | DC-NO   | а-анти-   | влг-2-G | -           | аетома         | тическа    | 1 OGNVAS    | потся   |                |       |
|    |    |       | _       |          |          |         |          |         |           |         | 100 000     | 2NOVENUS       | there's    | UIII ANNI   | oe R D  | C In 2         | 21    |
|    | R  |       |         |          |          |         |          |         | -         |         |             | Jaconeo        |            | aquonn      |         | a o freia      | 12    |
|    | -  | 2.    | Внесит  | е значен | ния К-   |         | и значе  | ния коэ | ффици     | ентов д | пя фор      | мулы ука       | занной     | в инстр     | укции:  |                | _     |
|    |    |       |         |          |          |         |          |         |           |         |             |                |            |             |         |                | _     |
|    | -  |       |         | 3 33     | <u>1</u> | -       |          | 100     |           | *Если с | формул      | ызаписы        | ваюто      | я(см.ин     | струкци | ю):            |       |
|    |    | ог    | К-впо   | вторах   |          |         | В        | 1,8     |           | -3 725  | Subarran    |                |            | 242220      |         | 375 <u>-</u> 5 |       |
|    |    | 1     | 0,0     | 25       |          |         | D        | 50      |           | Для ВП  | <u>г:</u> И | aT = B         | KII*       | + D x       | KII + C | -              |       |
|    | -  | 2     | 0,0     | 26       |          | -       | С        | 8       |           |         |             |                |            |             |         |                |       |
|    | 1  | 3     | 0,0     | 33       |          |         |          |         |           | _       |             | alla i         |            |             | 1       |                |       |
|    |    | 4     |         |          |          |         |          |         |           | Для ЛК  | ОИСА:       | Har =          | BXKI       | $I^{*} + C$ |         |                |       |
|    |    | 5     | §       |          |          |         |          |         |           |         |             |                |            |             |         |                |       |
|    |    | 6     | Į       | 5 (I     |          |         |          |         |           |         | 1.1         | 810 82         |            | 362         | 1       |                |       |
|    | п. |       |         |          |          |         |          |         |           |         | Ec          | ли Вы ес       | маеляен    | те данн     | are c   |                |       |
|    | н  | 3.E   | несите  | значени  | я ОП с   | ыворото | ок:      |         |           | -       | dp          | угим раз       | denume     | лем дро     | обной и |                |       |
|    | _  |       |         | 1        | S 13     |         |          |         |           |         | úθ          | лои часк       | ей числ    | a           |         |                |       |
|    |    |       | _       |          | ОПСь     | воротс  | к (поста | новка в | разве,    | дении 1 | :100), C    | ).E.           |            |             |         |                |       |
| 1  |    | ·     | 1       | 2        | 3        | 4       | 5        | 6       | 7         | 8       | 9           | 10             | 11         | 12          |         |                |       |
|    |    | A     | 0,850   | 0,220    | 3 - E    |         |          | S       | 8 - 2     |         |             | 16 - 18        | 8          |             | 100     |                |       |
|    | 1  | В     | 1,509   | 0,278    | 8        |         |          |         | 1 1       |         |             |                | 8          |             |         |                |       |
|    |    | C     | 1,774   | 0,205    |          |         |          |         |           |         |             |                |            |             |         |                |       |
|    |    | D     | 1,455   | 0,187    | ().      |         |          |         | <u> </u>  |         |             |                |            |             |         |                |       |
|    |    | E     | 0,297   | 0,030    | 8 8      |         |          |         | 8 - I     |         |             | 8 8            | 8 8        |             |         |                |       |
| 8  | -  | F     | 1,408   | 3,000    | 8 - E    |         |          | - 2     | 8 8       |         |             | 8 - 8          | 8 8        |             |         | S              | T     |
|    |    | G     | 0,248   | 3,555    |          |         |          |         |           |         |             |                |            |             |         |                | t     |
|    | -  | H     | 1.473   |          | 8        |         |          |         | · · · · · |         |             |                | A. A.      |             | -       |                | t     |
|    | -  |       |         |          |          |         |          |         | 8         | 1       | 5           | - 100<br>- 100 | Q 4        |             |         |                | t     |
|    |    | 4.F   | езульта | TEL:     |          |         |          |         |           |         |             |                |            |             |         |                | t     |
|    | F  |       |         |          |          |         |          |         |           |         | -           | -              |            |             |         |                | t     |
|    |    | 3 - 4 |         |          | 2        |         |          | Тито А  | Т         |         |             | ÷.             | 2          |             |         |                | t     |
|    |    | (-)   | 1       | 2        | 3        | 4       | 5        | 6       | 7         | 8       | 9           | 10             | 11         | 12          |         | Q - Q          | t     |
|    |    | A     | 1/160   | 1/40     |          |         |          |         |           |         |             |                |            |             |         |                | t     |
|    | -  | В     | 1/320   | 1/80     |          |         |          |         |           |         |             |                | · · ·      |             |         | ÷              | t     |
|    |    | 0     | 1/640   | 1/40     | 8 3      |         |          |         | 2 3       |         | 2           | 12 12          | Q - 31     |             |         |                | +     |
|    |    | n     | 1/320   | 1/40     | 3) - Q   |         |          |         | 1         |         |             | 0 0            | <u>8</u> 8 |             |         | 3 - 3          | t     |
|    | -  | E     | 1/80    | 1/10     |          |         |          | -       |           |         |             |                |            |             |         |                | +     |
| 23 | -  | E     | 1/320   | 1/1280   |          |         |          |         | <u> </u>  |         |             |                | 100 V.     |             |         | ÷              | +     |
| 2  | -  | C     | 1/90    | 1/1200   | 2 2      | -       |          |         |           |         |             | 100            | 2 2        |             |         |                | +     |
|    | -  | U     | 1/00    | 1/1200   |          |         |          | -       |           |         |             |                |            |             | 5       |                | +     |
| 2  |    | н     | 1/320   | S        | a 3      |         |          |         |           | -       |             | S - 23         | 8 <u>3</u> |             |         |                | +     |
|    | _  | -     |         | -        | <u></u>  |         |          | -       | -         |         |             | -              | 8 - B      |             |         | 0 0            | +     |
|    |    |       |         |          |          |         |          |         |           |         |             | -              |            |             |         |                | +     |
| 2  | _  | -     |         |          |          |         | -        |         | A         |         |             |                |            |             |         |                | +     |

#### Рис. 7

# «ИФА-АНТИ – ЛЮИС-G», «ИФА-АНТИ – ЛЮИС-GМ»

Определение титра антител для тест-систем «ИФА-АНТИ – ЛЮИС-G» и «ИФА-АНТИ – ЛЮИС-GM» следует проводить на листе «ВПГ, ЛЮИС» (рис.8А) по следующему алгоритму:

1. Выберите в выпадающем списке название тест-системы «ИФА-АНТИ – ЛЮИС-G» или «ИФА-АНТИ – ЛЮИС-GМ» (рис.8Б).

Внимание! После выбора тест-системы автоматически обнуляются значения коэффициентов (n.2).

- 2. Внесите значения ОП К- в повторах (рис.8В)и значения коэффициентов формулы расчета И<sub>АТ</sub>, указанные в инструкции (рис.8Г).
- 3. Внесите значения ОП исследуемых образцов вручную или вставьте, скопировав из другого файла или программы (рис. 8Д).

При вставке данных обратите внимание, какой разделитель используется во вставляемых значениях (запятая или точка). Если разделитель отличается от разделителя используемого в вашей версии Excel, до внесения данных необходимо выбрать разделитель, используемый во вставляемых данных: зайдите в меню «Сервис»-> «Параметры» (рис.2А), перейдите на вкладку «Международные», отключите флажок «Использовать системные разделители» (рис.2Б) и в окошке «Разделитель дробной и целой части» (рис.2В) укажите нужный знак.

4. В нижней таблице представлены результаты: титры антител к *Treponema pallidum* (рис.8Е).

| 8-1 | А   | в      | С         | D        | E                                                                                                    | F       | G        | Н       | -      | J        | К       | L        | М                  | N                   | 0                 | P        | Q        |
|-----|-----|--------|-----------|----------|----------------------------------------------------------------------------------------------------|---------|----------|---------|--------|----------|---------|----------|--------------------|---------------------|-------------------|----------|----------|
| 1   | 5   |        | _         |          | and the second second s |         |          |         |        |          | 10000   | Вниман   | ue! По             | сле възбо           | pa mecr           | п-систе  | мы       |
| 2   | -   | 1.1    | выбери    | те назв  | ание те                                                                                                    | ст-сист | гемы     | ΜΦΑ-    | АНТИ-  | ЛЮИС-GM  | 1       | автома   | тическа            | и обнуля            | ются              |          |          |
| 3   |     | -      |           |          |                                                                                                    |         |          |         |        |          |         | значени  | я коэфо            | рициент             | 106 B, D          | u C (n.2 | 9.       |
| 5   | B   | 2      | Внеси     | e shave  | ниа К.                                                                                                    | Г       | и значе  | HNG KUS | ффи    | ментов   | a na da | DIACOL   | лказани            | нойви               | неттока           |          | <u> </u> |
| 6   | -   | 2.     | Direction | C Muio   | TIMA IC-                                                                                                    |         | n munu   |         | φφιι   | piciniob | ANN 40  | payner   | ynayan             | ION D M             | Terpyra           |          |          |
| 7   |     |        |           |          |                                                                                                    |         |          |         |        | *Если с  | рормул  | ы запис  | ывают              | ся(см.и             | нструка           | цию):    |          |
| 8   |     |        | оп к-     | в        |                                                                                                    |         | В        | 14      |        |          |         | Ι        | [                  |                     |                   |          |          |
| 9   |     | 1      | 0,0       | )25      |                                                                                                    |         | D        | 0       |        | Для ВГ   | Г: И    | aT = B   | x KII <sup>2</sup> | +Dx                 | $K\Pi + 0$        |          |          |
| 10  |     | 2      | 0,0       | )26      |                                                                                                    |         | C        | 59      |        |          |         | 100 1000 |                    | 13-12-546           | 20223             |          |          |
| 11  |     | 3      | 0.0       | 033      |                                                                                                    |         |          | -       |        |          |         | 1        |                    |                     | -                 | -        | -        |
| 12  |     | 4      |           |          |                                                                                                    |         |          |         |        | Для Лн   | ONCA:   | Har =    | BXK                | $\Pi^2 + C$         |                   |          |          |
| 13  |     | 5      |           | 3        |                                                                                                    |         |          |         |        |          |         | 1        |                    | 1                   | -                 |          |          |
| 14  |     | 6      |           |          |                                                                                                    |         |          |         |        |          | -       |          |                    | Contraction actions | The second second |          |          |
| 15  | _   |        |           |          |                                                                                                    |         |          |         |        |          | Ec      | ли Вы во | ставля             | ете дан             | ные с             |          |          |
| 16  | Н   | 3.B    | несите    | значен   | ия ОП с                                                                                                    | ыворо   | тою      |         |        |          | dp      | угим раз | вделите            | елем др             | обной и           |          | -        |
| 17  |     | 1      |           |          | 1                                                                                                    | -       |          | 15      |        | 8 8      | цe      | лои част | пеи чис            | ла                  |                   |          | -        |
| 18  |     |        |           |          | ОП сы                                                                                                    | ворото  | к (поста | новка в | з разв | едении   | 1:100), | 0.E.     |                    |                     |                   |          | -        |
| 19  |     |        | 1         | 2        | 3                                                                                                    | 4       | 5        | 6       | 7      | 8        | 9       | 10       | 11                 | 12                  |                   |          |          |
| 20  |     | A      | 0,850     | 0,220    |                                                                                                    |         |          |         |        | 8        |         |          |                    |                     |                   |          |          |
| 21  |     | B      | 1,509     | 0,278    | 3                                                                                                    |         | 1        | 1       |        | 8        |         |          |                    |                     |                   |          | -        |
| 22  |     | C      | 1,774     | 0,205    |                                                                                                    |         |          |         |        | 4        |         |          |                    |                     |                   | -        | -        |
| 23  |     | U      | 1,455     | 0,187    |                                                                                                    |         |          |         |        | -        |         |          |                    | -                   |                   |          |          |
| 24  |     | E      | 0,297     | 0,030    |                                                                                                    |         |          |         |        | -        |         |          | _                  |                     | -                 |          |          |
| 25  |     | F<br>C | 1,408     | 3,000    | 1                                                                                                    | 1       |          | 2       |        |          |         |          |                    | A                   |                   |          | -        |
| 20  | -   | 0      | 0,240     | 3,555    | - 4                                                                                                    | - 4     |          | 0       |        | 9 9      |         |          |                    | -                   |                   | -        | -        |
| 21  |     | - 11   | 1,473     |          |                                                                                                    |         |          |         |        |          |         |          |                    |                     |                   |          | -        |
| 20  | F   | 4.0    | O MOL TO  |          |                                                                                                    |         |          |         |        |          |         |          |                    |                     | -                 |          |          |
| 30  | -   | 4.1    | сзульт    | 1101.    |                                                                                                    |         |          |         |        |          |         |          |                    |                     |                   |          |          |
| 31  | -   |        |           |          | _                                                                                                    |         | _        | Тито А  | Т      |          | -       |          |                    |                     |                   |          | -        |
| 32  | -   |        | 1         | 2        | 3                                                                                                    | 4       | 5        | 6       | 7      | 8        | 9       | 10       | 11                 | 12                  |                   |          | -        |
| 33  |     | A      | 1/320     | 1/80     |                                                                                                    |         |          |         |        |          |         |          |                    |                     | 1 3               |          |          |
| 34  |     | В      | 1/640     | 1/80     |                                                                                                    |         |          |         |        |          |         |          |                    |                     |                   |          |          |
| 35  |     | С      | 1/640     | 1/80     |                                                                                                    |         |          |         |        |          |         |          |                    |                     |                   |          |          |
| 36  |     | D      | 1/640     | 1/80     |                                                                                                    |         |          |         |        |          |         |          |                    |                     |                   |          | 1        |
| 37  |     | E      | 1/80      | 1/40     |                                                                                                    | 1       | j.       | Ū.      |        | 1        |         | - E      |                    | j. j                |                   |          |          |
| 38  |     | F      | 1/640     | 1/2560   |                                                                                                    |         |          |         |        | 0 0      |         |          |                    |                     |                   |          |          |
| 39  |     | G      | 1/80      | >1/5120  |                                                                                                    |         |          |         |        |          |         |          |                    |                     |                   |          |          |
| 40  |     | H      | 1/640     |          |                                                                                                    |         |          |         |        |          |         |          |                    |                     |                   |          | -        |
| 41  |     |        |           |          |                                                                                                    |         |          |         | -      |          |         |          |                    |                     |                   |          | -        |
| 42  |     |        |           |          | _                                                                                                    |         |          |         | A      | -        |         |          |                    |                     |                   |          | 15       |
| H - | • • | H      | \ Инстр   | рукция , | ( HBs,R                                                                                                    | UBELLA  | ( TOKC   | О, ЦМВ  | увиг   | ,ЛЮИС /  | Рабочі  | ий /     |                    |                     |                   |          |          |
|     |     |        |           |          |                                                                                                    |         |          |         | Рис    | .8       |         |          |                    |                     |                   |          |          |

## Определение концентраций аутоиммунных маркеров

Определение концентраций аутоиммунных маркеров производится с помощью файла «Аутоиммунные маркеры.xls» для тест-систем:

«ДС-ИФА-RF-М»;

«ДС-ИФА-RF»;

«ДС-ИФА-RF-G»;

«ДС-ИФА-RF-А»;

«ДС-ИФА-ІgЕ-общий».

Определение концентрации антител следует проводить на листе «Аутоиммунные маркеры» (рис.9А) по следующему алгоритму:

- 1. Выберите в выпадающем списке тест-систему для которой производится расчет концентраций (рис.9Б).
- 2. Внесите значения указанные значения концентрации антител в калибраторах и значения ОП калибраторов (рис.9В).
- 3. Нажатием кнопки(рис.9Г) подберите формулу для пересчета (формула будет внесена автоматически). Обратите внимание, что при изменении значения одного

из калибраторов пересчитанные значения концентраций антител для образцов автоматически обнуляются, и необходимо опять подбирать формулу нажатием кнопки 2.

4. Внесите значения ОП исследуемых образцов вручную или вставьте, скопировав из другого файла или программы (рис.9Д).

При вставке данных обратите внимание, какой разделитель используется во вставляемых значениях (запятая или точка). Если разделитель отличается от разделителя используемого в вашей версии Excel, до внесения данных необходимо выбрать разделитель, используемый во вставляемых данных: зайдите в меню «Сервис»-> «Параметры» (рис.2А), перейдите на вкладку «Международные», отключите флажок «Использовать системные разделители» (рис.2Б) и в окошке «Разделитель дробной и целой части» (рис.2В) укажите нужный знак.

5. В нижней таблице представлены результаты: концентрации антител, МЕ/мл (рис.9Е). У тест-систем для выявления ревматоидного фактора зеленым цветом выделены отрицательные образцы.

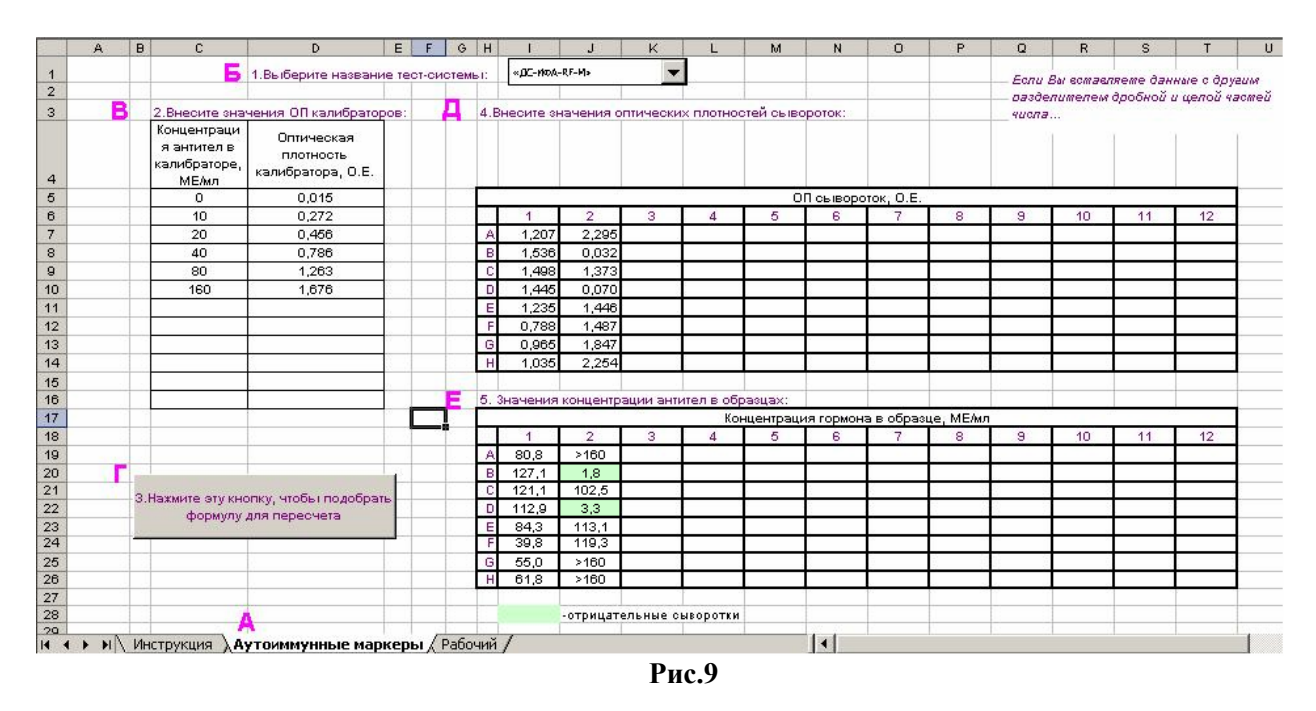

## Определение концентраций гормонов и антител к гормонам

Определение концентраций гормонов и антител к гормонам производится с помощью файла «Гормоны.xls»

Определение концентрации гормонов или антител к гормонам следует проводить на листе **«Ввод данных и результаты»** (рис.10А) по следующему алгоритму:

- 6. Выберите в выпадающем списке название тест-системы(рис.10Б).
- 7. Внесите указанные значения концентрации гормонов (антител) в калибраторах и значения ОП калибраторов (рис.10В) и значения нулевого калибратора в повторах (рис.10Г).
- 8. Нажатием кнопки 4(рис.10Д) подберите формулу для пересчета (формула будет внесена автоматически). Обратите внимание, что при изменении значения ОП или концентрации одного из калибраторов рассчитанные значения концентраций гормонов (антител) для образцов автоматически обнуляются, и необходимо опять подбирать формулу нажатием кнопки.

- 9. Внесите значения ОП исследуемых образцов вручную или вставьте, скопировав из другого файла или программы (рис.10Е).
- 10. В нижней таблице представлены концентрации гормонов и антител в образцах (рис.10Ж). Зеленым цветом выделены образцы, с пониженным содержанием гормона или антител. Оранжевым цветом выделены образцы, с повышенным содержанием гормона или антител.

|    | AВ  | C -                                            | D                             | E                                 | F        | G     | H    | 1        | J        | K          | L          | M         | N          | 0          | Р          | Q         | R            | S         | T   | ľ |
|----|-----|------------------------------------------------|-------------------------------|-----------------------------------|----------|-------|------|----------|----------|------------|------------|-----------|------------|------------|------------|-----------|--------------|-----------|-----|---|
| 1  |     | Б                                              | 1.Выбер                       | ите назв                          | ание     | тест- | сист | емы:     | Д        | С-ИФА-Тиро | ид-ТТГ     |           | -          | Если Вы    | вставляе   | те данные | е с другим ј | разделите | лем | 1 |
| 2  |     |                                                |                               |                                   |          |       |      |          |          |            |            |           |            | _ дробной  | и целой ча | стей числ | 1a           |           |     |   |
| 3  | В   | 2.Внесите значения                             | і ОП калі                     | юраторо                           | в:       | E     | 5.BH | есите зн | ачения о | тических   | плотност   | ей сыворо | оток в пов | эторах:    |            |           |              |           |     |   |
| 4  |     | Концентрация ТТГ<br>в калибраторах,<br>мкМЕ/мл | Оптич<br>плот<br>калибр<br>О. | іеская<br>ность<br>ратора,<br>.Е. |          |       |      |          |          |            |            |           |            |            |            |           |              |           |     |   |
| 5  |     | 0                                              | 0,062                         | 0,053                             |          |       |      |          |          |            |            | 0         | П сыворо   | ток, О.Е.  |            |           |              |           |     |   |
| 6  |     | 0,22                                           | 0,082                         | 0,083                             |          |       |      | 1        | 2        | 3          | 4          | 5         | 6          | 7          | 8          | 9         | 10           | 11        | 12  |   |
| 7  |     | 0,45                                           | 0,138                         | 0,148                             |          |       | Α    | 0,069    | 0,073    |            |            |           |            |            |            |           |              |           |     |   |
| 8  |     | 6                                              | 0,86                          | 0,912                             |          |       | В    | 0,086    | 0,093    |            |            |           |            |            |            |           |              |           |     |   |
| 9  |     | 10                                             | 1,378                         | 1,529                             |          |       | С    | 0,14     | 0,146    |            |            |           |            |            |            |           |              |           |     |   |
| 10 |     | 20                                             | 2,59                          | 2,82                              |          |       | D    | 0,865    | 0,872    |            |            |           |            |            |            |           |              |           |     |   |
| 11 |     |                                                |                               |                                   |          |       | E    | 1,389    | 1,394    |            |            |           |            |            |            |           |              |           |     |   |
| 12 |     |                                                |                               |                                   |          |       | F    | 2,563    | 2,552    |            |            |           |            |            |            |           |              |           |     |   |
| 13 |     |                                                |                               |                                   |          |       | G    | 2,912    | 2,903    |            |            |           |            |            |            |           |              |           |     |   |
| 14 |     |                                                |                               |                                   |          |       | Н    |          |          |            |            |           |            |            |            |           |              |           |     |   |
| 15 |     |                                                |                               |                                   |          |       |      |          |          |            |            |           |            |            |            |           |              |           |     |   |
| 16 |     |                                                |                               |                                   |          | Ж     | 6. 3 | начения  | концентр | ации марн  | сера в обр | азцах:    |            |            |            |           |              |           |     |   |
| 17 |     |                                                |                               |                                   |          |       |      |          |          |            | ĸ          | онцентра  | ция TTГ в  | образце, і | икМЕ/мл    |           |              |           |     |   |
| 18 | Г.  | 3.Внесите значения                             | во в по                       | вторах:                           |          |       |      | 1        | 2        | 3          | 4          | 5         | 6          | 7          | 8          | 9         | 10           | 11        | 12  |   |
| 19 |     | 0,062                                          |                               |                                   |          |       | Α    | 0,12     |          |            |            |           |            |            |            |           |              |           |     |   |
| 20 |     | 0,053                                          |                               |                                   |          |       | В    | 0,25     |          |            |            |           |            |            |            |           |              |           |     |   |
| 21 |     | 0,049                                          |                               |                                   |          |       | С    | 0,64     |          | <u> </u>   |            |           |            |            |            |           |              |           |     |   |
| 22 |     |                                                |                               |                                   |          |       | D    | 5,81     |          |            |            |           |            |            |            |           |              |           |     |   |
| 23 |     |                                                |                               |                                   |          |       | E    | 9,58     |          |            |            |           |            |            |            |           |              |           |     |   |
| 24 | д   |                                                |                               |                                   |          |       | F    | 18,72    |          |            |            |           |            |            |            |           |              |           |     |   |
| 25 |     | 4.Нажмите эту і                                | кнопку, ч                     | тобы                              | <u> </u> |       | G    | >20      |          | <u> </u>   |            |           |            |            |            |           |              |           |     |   |
| 26 |     | подобрать форму                                | лу для пе                     | ересчета                          | -        |       | н    |          |          | 1          |            |           |            |            |            |           |              |           |     |   |
| 27 |     |                                                |                               |                                   | -        |       |      |          |          |            |            |           |            |            |            |           |              |           |     |   |
| 20 |     |                                                |                               |                                   |          |       |      |          | -сыворот |            | ленным с   | одержан   |            |            |            |           |              |           |     |   |
| 23 |     |                                                | A                             |                                   | -        |       | Η,   |          | -ceisoho | IN C HUBB  | шенлым     | одержан   |            |            |            |           | _            |           |     | - |
| •  | • • | <ul> <li>Инструкция )</li> </ul>               | Ввод да                       | анных и ј                         | резул    | ьтат  | ъλ   | Рабочий  | /        |            |            |           | •          |            |            |           |              |           | Þ   | J |

Рис.10

## Копирование данных в другие файлы Microsoft Excel

При копировании данных в другие файлы или листы Microsoft Excel необходимо скопировать нужные ячейки и вставить только значения (рис.11Б) с помощью функции «Специальная вставка» (вызывается из меню правой кнопки мыши- рис.11А).

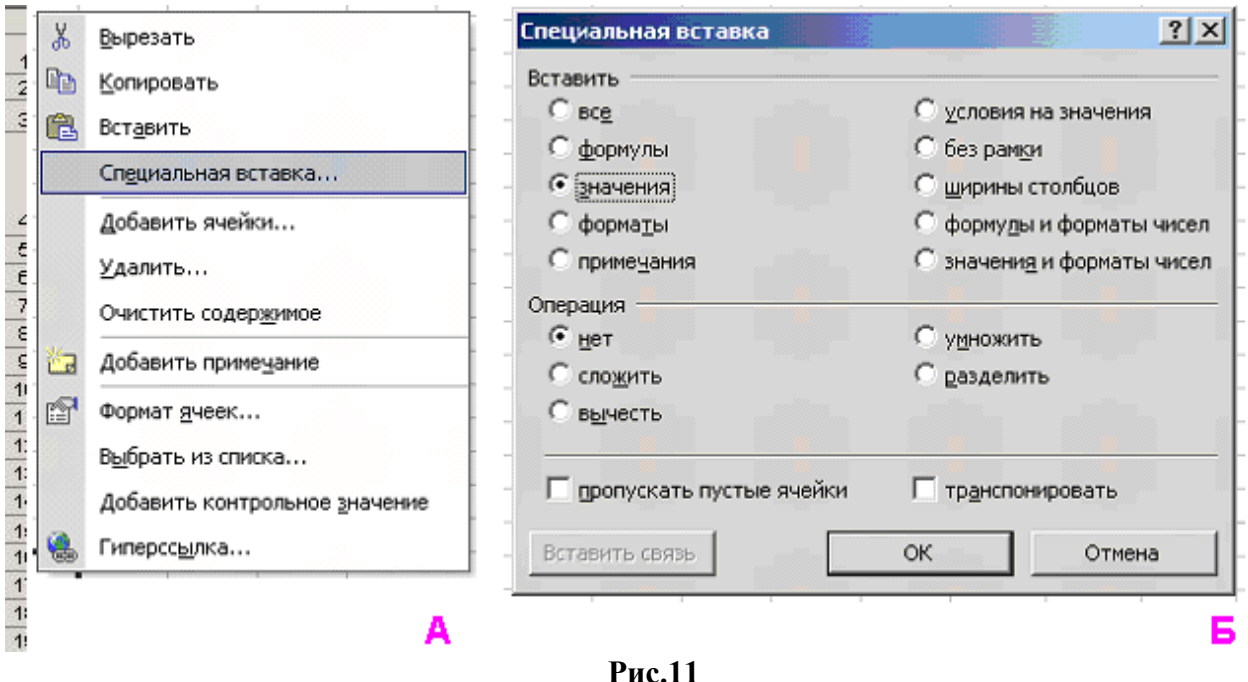

Рис.11

# Возможные сбои в работе программы и способы их устранения

Нарушения работы программы возможны в следующих случаях:

- 1. Отключены макросы. Решение этой проблемы описано в разделе «Установка файлов», пункт 2.
- 2. Замена или удаление значений рабочих ячеек. В этом случае необходимо заново скопировать на компьютер файлы с диска.

Замечания и вопросы по работе с файлами присылайте по адресу: ckd@npods.ru